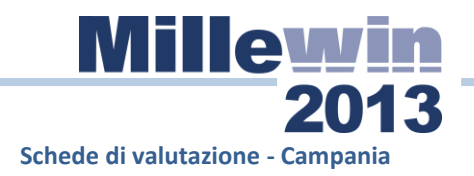

### Sommario

| Istruzioni per l'estrazione dell'elenco pazienti per i quali compilare<br>le schede di valutazione della fragilità2 |
|----------------------------------------------------------------------------------------------------|
| Compilazione Schede di Valutazione della Fragilità:6                                                                |
| Istruzioni per l'estrazione delle schede di valutazione della fragilità<br>14                                       |

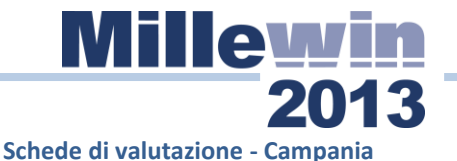

# Istruzioni per l'estrazione dell'elenco pazienti per i quali compilare le schede di valutazione della fragilità

- Da Millewin → menu Altro fare "Aggiornamento del prontuario farmaceutico e tabelle di sistema" per aggiornare anche la tabella dei comuni
- Entrare in Mille Utilità da Start -> Programmi-> Millewin -> Mille Utilità
- Scegliere dal menu AUSL -> Scheda di fragilità -> Elenco pazienti schede di fragilità per ASL

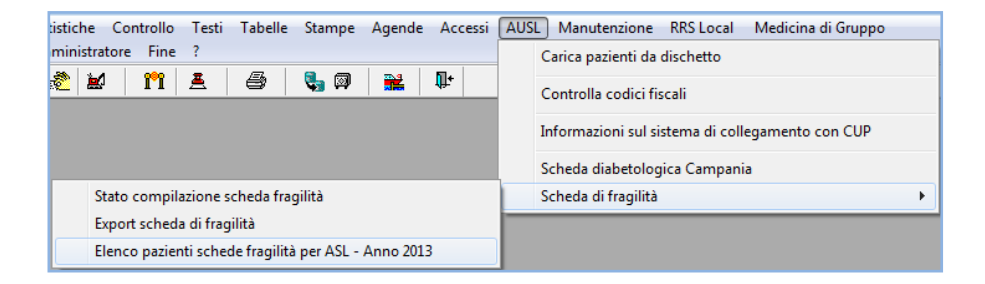

 Attendere la fine del processo al termine del quale comparirà il seguente messaggio:

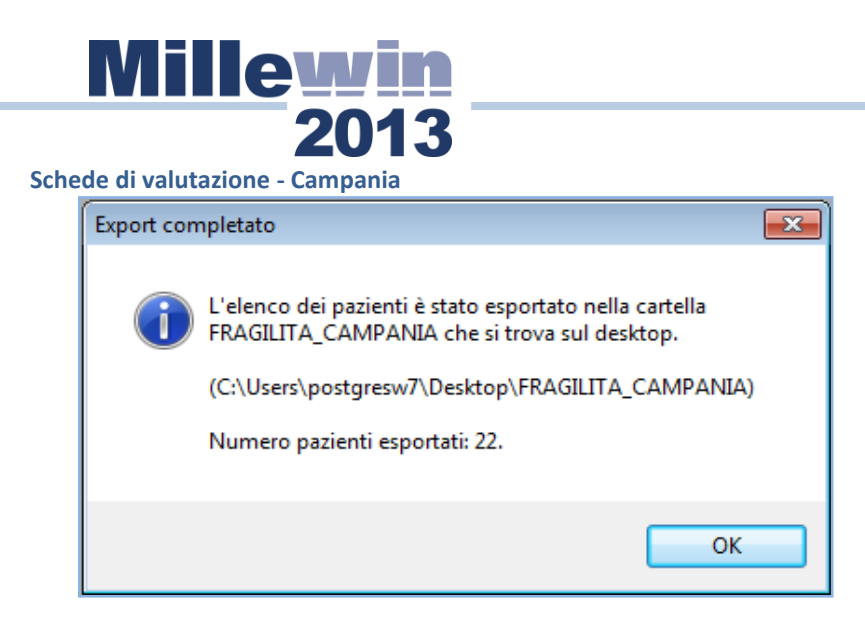

Chiudere Mille Utilità

Sul Desktop del pc viene creata una nuova cartella che si chiama fragilita\_campania contenente due files:

- fragilita\_ana.txt → elenco dei pazienti ultrasessantacinquenni
- fragilita\_ana.zip → file fragilita\_ana.txt compresso con WinZip pronto per essere inviato all' ASL

Inviare alla ASL di appartenenza il file fragilita\_ana.zip nelle modalità concordate con la ASL stessa.

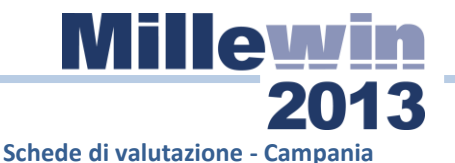

### NOTA:

Nel caso in cui per alcuni pazienti, il comune di nascita risulti essere soppresso, comparirà a video il seguente avviso:

| Attenzione |                                                                                                    | 23 |
|------------|----------------------------------------------------------------------------------------------------|----|
| ?          | Sono stati individuati 5 pazienti nati in comuni soppressi.<br>Tali pazienti potrebbero essere rifiutati dall'ASL al momento del<br>caricamento dei dati: vuoi includerli comunque nell'invio ? |    |
|            | Sì No                                                                                                    |    |

Rispondendo No al messaggio, verrà generato un ulteriore file nella cartella fragilita\_campania:

 fragilita\_ana\_comuni\_soppressi.txt → elenco dei pazienti con comune di nascita soppresso

### ATTENZIONE:

Nel caso in cui l'invio del file alla ASL non venga validato, potrebbe essere necessario procedere come segue:

In caso di errore nel codice ISTAT del comune di nascita, in particolare per i comuni soppressi:

 procedere con la ricodifica del comune da Mille Utilità → menu Controllo → Sostituzione campi, oppure entrando nell'anagrafica del singolo paziente riattribuendo il comune di nascita al paziente.

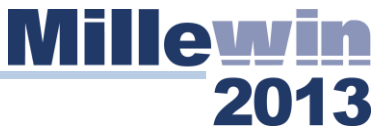

In caso di errore nel codice regionale del medico controllare da Millewin  $\rightarrow$  Medico  $\rightarrow$  Dati personali:

- che non siano contenuti caratteri diversi dalle cifre da 0 a 9, es.: 1234-5 → 12345
- Se il codice regionale continua a non essere valido, togliere l'eventuale 0 (=zero) iniziale, es.: 012345 → 12345

In caso di errore nel numero distretto: aggiungere il prefisso 040 al distretto, es.:

| Codice regionale: | 12345 |               |
|-------------------|-------|---------------|
| AUSL:             | 204   | Distr.: 04025 |

**N.B.** In caso di errore nel codice ISTAT per i comuni soppressi, la problematica è nota alla Regione che ha preso in carico l'adeguamento della procedura.

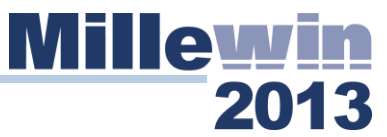

### Schede di valutazione - Campania Compilazione Schede di Valutazione della Fragilità:

Da Millewin → menu Schede → Scheda di fragilità
 Si apre la scheda nel nuovo formato, sul primo folder Riassunto:

| 🛣 Scheda di fragilità                      | Withold - Installant - Hitsey                                | ACCURATE (MA. 1977)                                        | ×                         |
|--------------------------------------------|--------------------------------------------------------------|------------------------------------------------------------|---------------------------|
| Versione precedente                        |                                                              | Nuova Starr                                                | pa Elenco Elimina OK      |
| Riassunto     Condiz fisic                 | a sociale 📔 🖲 Situaz. funzionale 📔 C                         | ondiz. clinica 🛛 🗢 Mobilità e comunicazi                   | one 🔍 🖲 Situaz. cognitiva |
| SCHEDA RIASSUN                             | ITIVA ANNO 2013                                              | Data di compilazione:                                      | β1.12.2013                |
| Parente o altra persona a cui<br>Indiriz   | i fare riferimento in caso di necessi<br>zo <b>indirizzo</b> | tà<br>Nome e cognome PERSONA DI RIF<br>Telefono 055 455441 | ERIMENTO                  |
| Situazione cognitiva                       | ,                                                            | ,                                                          |                           |
| CLUCIDO<br>(SPMSQ da 0 a 3)                | C Confuso<br>(SPMSQ da 4 a 8)                                | Molto confuso<br>(SPMSQ da 9 a 10)                         | 0                         |
| Mobilità (indice di Barthel)               |                                                              |                                                            |                           |
| C Si sposta da solo<br>(Batrhel da 0 a 14) | C Assistito<br>(Batrhel da 15 a 29)                          | Non si sposta<br>(Batrhel da 30 a 40)                      | 0                         |
| Situazione funzionale (attività            | à di base)                                                   |                                                            |                           |
| Autonomo<br>(ADL da 0 a 14)                | C Dipendente parziale<br>(ADL da 15 a 49)                    | C Dipendente totalmente<br>(ADL da 50 a 60)                | 0                         |
| Incontinenza fecale                        | 🔲 Incontinenza urinaria                                      | Γ                                                          |                           |
|                                            |                                                              |                                                            |                           |
|                                            |                                                              |                                                            |                           |
|                                            |                                                              |                                                            |                           |
|                                            |                                                              |                                                            |                           |
|                                            |                                                              |                                                            |                           |
|                                            |                                                              |                                                            |                           |

La nuova scheda appena aperta sarà automaticamente riferita all'anno 2013, la data di compilazione viene impostata al 31.12.2013, cambiare la data se necessario.

Il primo folder **Riassunto** deve essere compilato solo nella parte iniziale per il parente o persona di riferimento (se non specificato nell'anagrafica del paziente) le sezioni: *Situazione cognitiva, Mobilità, Situazione funzionale* si valorizzeranno con la compilazione degli altri folder comprese le informazioni riguardanti l'incontinenza.

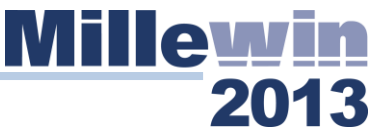

Il simbolo rosso • che compare vicino al titolo dei vari folder, indica che sono da compilare le informazioni, una volta compilate il • scomparirà.

Il pulsante Versione precedente: consente di visualizzare le schede gerontologiche compilate nel formato precedente.

Il pulsante Nuova: inserisce una nuova scheda di fragilità. Come data di compilazione viene impostato in automatico 01.01.2014

Il pulsante Stampa: consente di stampare l'intera scheda di fragilità

Il pulsante **Elenco**: mostra l'elenco delle schede di fragilità presenti per quel paziente indicando se completa o incompleta:

| 9 | ielezione da lista          |         |
|---|-----------------------------|---------|
|   | Elenco schede presenti      |         |
|   |                             |         |
|   |                             |         |
|   | 2014-01-01 Nuova incompleta |         |
|   | 2013-12-31 Nuova, completa  |         |
|   |                             | Annulla |
|   |                             |         |

#### Schede di valutazione - Campania

**Condizione fisica e sociale**: solo la parte *Stato di salute* potrà essere auto compilata se altezza e peso sono stati registrati nella cartella clinica del paziente.

| 🖹 Scheda di fragilità                                | X                                                                                      |
|------------------------------------------------------|----------------------------------------------------------------------------------------|
| Versione precedente                                  | Nuova Stampa Elenco Elimina OK                                                         |
| Riassunto     Condiz. fisica social                  | e 🔍 Situaz funzionale 📔 Condiz. clinica 📔 Mobilità e comunicazione 📔 Situaz. cognitiva |
| CONDIZIONE FISICA E                                  | SOCIALE                                                                                |
| Attività fisica:                                     |                                                                                        |
| Attività fisica continuativa<br>Andare in bicicletta | Camminare per almeno 2 Km                                                              |
| Alcool • No                                          | C Saltuario C Moderato C Abuso                                                         |
| Fumo • No                                            | C si                                                                                   |
| Il cittadino vive Parenti                            |                                                                                        |
| State di colute                                      |                                                                                        |
|                                                      | Normopeso                                                                              |
|                                                      | C Sovrappeso                                                                           |
| Peso  78.                                            | C Obeso                                                                                |
| Assistenza infermieristica                           |                                                                                        |
| non necessita assistenza                             | C bassa assistenza C alta assistenza                                                   |
| Condizioni Sociali                                   |                                                                                        |
| idonee                                               | C non idonee                                                                           |
|                                                      |                                                                                        |
|                                                      |                                                                                        |
|                                                      | Tutto Ok                                                                               |
|                                                      |                                                                                        |

Il pulsante Tutto Ok è da utilizzare quando si vogliono impostare tutte le voci con i valori normali, come mostrato nella figura sopra.

**NOTA:** i valori di altezza, peso e BMI vengono importati dalla cartella clinica del paziente all'apertura della nuova scheda. Nel caso in cui non siano stati memorizzati e si desidera inserirli:

- eliminare la scheda di fragilità
- inserire i valori di peso e altezza in Millewin (mBDs)
- fare una nuova scheda di fragilità

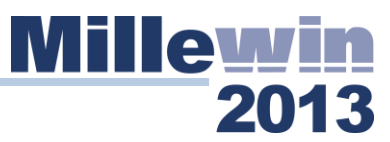

**Situazione funzionale:** questo folder deve essere compilato dall'utente.

| 🛣 Scheda di fragilità                          | -                                                                                                    | x |
|------------------------------------------------|----------------------------------------------------------------------------------------------------|---|
| Versione precedente                            | Nuova Stampa Elenco Elimina C                                                                                         | к |
| Riassunto Condiz. f                            | isica sociale 🔍 Situaz. funzionale 🕒 Condiz. clinica 🔍 Mobilità e comunicazione 📄 Situaz. cognitiva                   |   |
| ATTIVITA' DI B                                 | BASE DELLA VITA QUOTIDIANA (A.D.L)                                                                                    |   |
| (Katz S. et al: Inter                          | national Journal of healt services, 1976.6.493-507)                                                                   |   |
| Per ogni funzione ele<br>si intende sorveglian | encata contrassegnare la descrizione che meglio si adatta al paziente. Per assistenza<br>iza, guida, o aiuto diretto. |   |
| Alimentazione:                                 | si alimenta da solo                                                                                                   |   |
| Bagno/doccia:                                  | completamente autonomo                                                                                                |   |
| Igiene personale:                              | autonomo in tutto                                                                                                    |   |
| Abbigliamento:                                 | capace di vestirsi da solo 💌                                                                                          |   |
| Continenza intestinale:                        | controllo completo                                                                                                    |   |
| Continenza urinaria:                           | controllo completo                                                                                                    |   |
| Utilizzo del gabinetto:                        | capace di recarsi al bagno da solo 💌                                                                                  |   |
| totale valutazione funzio                      | onale 0 0                                                                                                    |   |
|                                                |                                                                                                    |   |
|                                                |                                                                                                    |   |
|                                                | Tutto Ok                                                                                                    |   |
|                                                |                                                                                                    |   |

Il pulsante Tutto Ok è da utilizzare quando si vogliono impostare tutte le voci con i valori normali, come mostrato nella figura sopra.

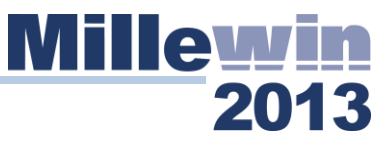

**Condizione clinica:** le informazioni contenute in questo folder vengono compilate in automatico leggendo i dati delle terapie continuative ed i problemi cronici (a lungo termine) registrati in Millewin, sono comunque modificabili dall'utente.

| 🔀 Scheda di fragilità                        |           | ومعدورة المراجع                         |                             | Wagher Sectors                    | X            |
|----------------------------------------------|-----------|-----------------------------------------|-----------------------------|-----------------------------------|--------------|
| Versione precedente                          |           |                                         |                             | Nuova Stampa Elenco               | Elimina      |
| Riassunto Condiz fisica so                   | ciale Sit | tuaz. funzionale • Condiz               | . clinica 🔵 Mot             | pilità e comunicazione 📔 🖲 Situa: | z. cognitiva |
| ATTIVITA' STRUME<br>(Lawton M.P., Brody E.M. | NTAL      | DELLA VITA QU<br>ologist, 1969.9.179-18 | IOTIDIANA<br>36; modificata | A (I.A.D.L)<br>a)                 |              |
| Terapia farmacolog                           | gica in   | trattamento                             |                             |                                   |              |
| Diuretici                                    |           | Antidiabetici                           |                             | Antiepilettici                    |              |
| Betabloccanti                                |           | Antidislipidemici                       |                             | Antiparkinsoniani                 |              |
| Calcio-antagonisti                           |           | Antipsicotici                           |                             | Cortisonici                       |              |
| Anticoagulanti, antiaggreganti               |           | Antidepressivi                          |                             | Ormoni Tiroidei                   |              |
| Patologie croniche                           |           |                                         |                             |                                   |              |
| Malattia cerebrovascolare                    |           | Malattia mentale                        | <b>V</b>                    | Insufficienza renale cronica      |              |
| Malattia cardiovascolare                     | <b>v</b>  | Neoplasie                               |                             | Insufficienza epatica             |              |
| Broncopneumopatia cronica                    |           | Malattia dismetabolica                  |                             | Altro                             |              |
|                                              |           |                                         |                             |                                   |              |
|                                              |           |                                         |                             |                                   |              |
|                                              |           |                                         |                             |                                   |              |
|                                              |           |                                         |                             |                                   |              |
|                                              |           |                                         |                             |                                   |              |
|                                              |           |                                         |                             |                                   |              |

### Schede di valutazione - Campania

**Mobilità e comunicazione:** questo folder deve essere compilato dall'utente.

| Scheda di fragilità                                               | a                                        | -                |                    |              |           |                |       | ×  |
|-------------------------------------------------------------------|------------------------------------------|------------------|--------------------|--------------|-----------|----------------|-------|----|
| Versione precedente                                               |                                          |                  |                    | Nuova        | Stampa    | Elenco         | imina | ОК |
| Riassunto Condiz. fisica sociale                                  | Situaz. funzionale Cor                   | ndiz. clinica    | Mobilità e c       | comunicaz    | ione 🖕    | Situaz. cognit | tiva  |    |
| ATTIVITA' DI BASE DE                                              | LLA VITA QUOT                            |                  | (A.D.L)            |              |           |                |       |    |
| (Katz S. et al: International J                                   | ournal of healt servic                   | ces, 1976.6      | .493-507)          |              |           |                |       |    |
| Per ogni funzione elencata con<br>si intende sorveglianza, guida, | rassegnare la descrizi<br>aiuto diretto. | ione che m       | eglio si adat      | ta al pazi   | ente. Pe  | er assisten:   | za    |    |
| Mobilità (indice di Bar                                           | hel)                                     |                  |                    |              |           |                |       |    |
| Trasferimento letto-sedia-carrozzina:                             | è indipendente in tutte le               | e fasi (si avvid | cina, si pone s    | ul letto, ma | anovra)   |                | -     |    |
| Deambulazione: (*)                                                | in grado di deambulare d                 | da solo con s    | tampelle o ba      | stoni per 5  | i0m / usa | la carrozzin   | ▼_6   |    |
| Uso della carrozzina: (*)                                         | non usa la carrozzina                    |                  |                    |              |           |                | •     |    |
| Utilizzo delle scale:                                             | in grado di salire e scen                | idere con sici   | urezza aiutano     | dosi con co  | orrimano  | o bastoni      | •     |    |
| totale valutazione mobilità (indice di                            | Barthel): 0 0                            | 0                |                    |              |           |                |       |    |
| (*) le due sezioni sono alternative: per il calcolo               | ell'indice il programma effettua gli a   | adeguamenti nece | ssari perchè siano | coerenti.    |           |                |       |    |
| Sensorio e comunicaz                                              | ione                                     |                  |                    |              |           |                |       |    |
| Linguaggio (comprensione):                                        | normale                                  |                  |                    |              |           |                | -     |    |
| Linguaggio (produzione):                                          | parla normalmente                        |                  |                    |              |           |                | •     |    |
| Udito (con eventiale protesi):                                    | normale                                  |                  |                    |              |           |                | -     |    |
| Vista (eventualmente con occhiali):                               | normale                                  |                  |                    |              |           |                | •     |    |
| totale valutazione sensorio e comuni                              | cazione: 0 0                             | 0                |                    |              |           |                |       |    |
|                                                                   |                                          | Tutto Ok         |                    |              |           |                |       |    |
|                                                                   |                                          |                  |                    |              |           |                |       |    |

Il pulsante Tutto Ok è da utilizzare quando si vogliono impostare tutte le voci con i valori normali, come mostrato nella figura sopra.

#### Schede di valutazione - Campania

**Situazione cognitiva:** questo folder deve essere compilato dall'utente.

| 🔀 Scheda di fragilità 👘                                                                                                 | 2013              |                     | x  |
|----------------------------------------------------------------------------------------------------|-------------------|---------------------|----|
| Versione precedente                                                                                                    | Nuova Sta         | ampa Elenco Elimina | ок |
| Riassunto Condiz, fisica sociale Situaz, funzionale Condiz, clinica Mobilità e con                                      | municazione       | Situaz. cognitiva   |    |
| VALUTAZIONE DELLO STATO MENTALE (S.P.M.S.Q.)                                                                            |                   |                     |    |
| (Pfeiffer E., Journal of the American Geriatric Society, 1975.23.433-441)                                               | )                 |                     |    |
| * nel caso di deterioramento grave assegnare direttamente il punteggio di 10                                            |                   |                     |    |
|                                                                                                    | SÌ                | NO                  |    |
| 1. Che giorno è oggi? (giorno, mese, anno)                                                                              | C 0               | · 1                 |    |
| 2. Che giorno della settimana è oggi?                                                                                   | C 0               | @ 1                 |    |
| 3. Dove ci troviamo?                                                                                                    | C 0               | · 1                 |    |
| 4. Qual è il suo indirizzo?                                                                                             | C 0               | · 1                 |    |
| 5. Quanti anni ha?                                                                                                    | C 0               | © 1                 |    |
| 6. Quando è nato?                                                                                                    | C 0               | · 1                 |    |
| 7. Chi è il Papa attuale?                                                                                               | C 0               | · 1                 |    |
| 8. Chi è il Papa precedente?                                                                                            | 0                 | · 1                 |    |
| 9. Qual è il cognome di sua madre?                                                                                      | 0                 | @ 1                 |    |
| 10. Sottragga 3 da 20 e prosegua fino a zero                                                                            | C 0               | @ 1                 |    |
| Totale valutazione cognitiva                                                                                            | 10                | 0.12                |    |
| Problemi comportamentali con pericolo C Soggetto psicogeriatrico che neces<br>di fuga elo di aggressività di assistenza | <sup>sita</sup> □ |                     |    |
| Deterioramento grave                                                                                                    |                   |                     |    |
|                                                                                                    |                   |                     |    |

Il pulsante **Deterioramento grave** è da utilizzare quando si vogliono impostare tutte le risposte a NO, come mostrato nella figura sopra.

Sono escluse dall'automatismo le due informazioni:

- ➔ Problemi comportamentali con pericolo di fuga e/o di aggressività
- → Soggetto psicogeriatrico che necessita di assistenza.

#### Schede di valutazione - Campania

Una volta compilate tutte le parti della scheda, tornando al folder **Riassunto**, se tutte le parti sono state compilate verrà riportato l'avviso "**Scheda compilata completamente**". Da notare che su ciascun folder della scheda non è presente alcun • ad indicare che sono stati compilati.

| 🛣 Scheda di fragilità                    |                                           |                                                            |                   | X          |
|------------------------------------------|-------------------------------------------|------------------------------------------------------------|-------------------|------------|
| Versione precedente                      |                                           | Nuova Stam                                                 | pa Elenco Elimina | 0 <u>K</u> |
| Riassunto Condiz. fisica so              | ciale   Situaz. funzionale   Condiz. cli  | nica   Mobilità e comunicazione   Sit                      | uaz. cognitiva    |            |
| SCHEDA RIASSUN                           | TIVA ANNO 2013                            | Data di compilazione:                                      | 31.12.2013        |            |
| Parente o altra persona a cui            | fare riferimento in caso di necessità     | Nome e cognome                                             |                   |            |
| Indiriz                                  | 20                                        | Telefono                                                   |                   |            |
| Situazione cognitiva                     |                                           |                                                            |                   |            |
| (SPMSQ da 0 a 3)                         | Confuso<br>(SPMSQ da 4 a 8)               | (SPMSQ da 9 a 10)                                          | 10 3              |            |
| Mobilità (indice di Barthel)             |                                           |                                                            |                   |            |
| Si sposta da solo<br>(Batrhel da 0 a 14) | C Assistito<br>(Batrhel da 15 a 29)       | <ul> <li>Non si sposta<br/>(Batrhel da 30 a 40)</li> </ul> | 0 1               |            |
| Situazione funzionale (attività          | di base)                                  |                                                            |                   |            |
| Autonomo<br>(ADL da 0 a 14)              | C Dipendente parziale<br>(ADL da 15 a 49) | C Dipendente totalmente<br>(ADL da 50 a 60)                | 0 1               |            |
| Incontinenza fecale                      | 🔲 Incontinenza urinaria                   |                                                            |                   |            |
| Scheda compil                            | ata completamente                         |                                                            |                   |            |
|                                          |                                           |                                                            |                   |            |
|                                          |                                           |                                                            |                   |            |
|                                          |                                           |                                                            |                   |            |
|                                          |                                           |                                                            |                   |            |

Schede di valutazione - Campania

# Istruzioni per l'estrazione delle schede di valutazione della fragilità

- Entrare in Mille Utilità da Start -> Programmi-> Millewin -> Mille Utilità
- Scegliere dal menu AUSL -> Scheda di fragilità -> Export scheda di fragilità:

| Export scheda di fragilità |       |          |
|----------------------------|-------|----------|
| Anno da ecaminaro          | 2020  |          |
| Anno ua esaminare          | 2020  | $\sim$   |
|                            | 2020  | <b>^</b> |
|                            | 2019  |          |
|                            | 2018  |          |
|                            | 2017  |          |
|                            | 2016  |          |
|                            | 2015  |          |
|                            | 2014  | ~        |
|                            | 201.1 |          |
| Annulla O <u>K</u>         |       |          |

Indicare l'anno per il quale si vuole effettuare l'export delle schede completate

 Attendere la fine del processo al termine del quale comparirà il seguente messaggio:

|        | Aillewin                                                                                                    |
|--------|----------------------------------------------------------------------------------------------------|
| Cabada | 2013                                                                                                    |
| Exp    | port completato                                                                                                    |
|        | L'elenco dei pazienti e quello delle schede di fragilità sono stati<br>esportati nella cartella FRAGILITA_CAMPANIA_FASE2 che si trova sul<br>desktop.<br>(C:\Users\Utente\Desktop\FRAGILITA_CAMPANIA_FASE2)<br>Numero pazienti esportati: 276. |
|        | ОК                                                                                                    |

Chiudere Mille Utilità

Sul Desktop del pc viene creata una nuova cartella che si chiama FRAGILITA\_CAMPANIA\_FASE2 contenente i seguenti files:

- fragilita\_ana.txt → elenco dei pazienti ultrasessantacinquenni
- fragilita\_ana.zip  $\rightarrow$  file fragilita\_ana.txt compresso con WinZip
- fragilita san.csv → export schede di fragilità in formato excel csv
- fragilita\_san.txt → export schede di fragilità in formato testo a lunghezza fissa
- fragilita\_san.zip → file fragilita\_san.txt compresso con WinZip

Inviare alla ASL di appartenenza il file nel formato e nelle modalità concordate con la ASL stessa.